# Мобільний додаток автоматизованої системи ІРЦ

ІНСТРУКЦІЯ ДЛЯ БАТЬКІВ

до договору №60 від 25.05.2020р. про надання послуг «Введення у промислову експлуатацію та модернізацію системи автоматизації роботи інклюзивно-ресурсних центрів та її технічне адміністрування» між ДНУ «Інститут освітньої аналітики» та ТОВ «НОВІ ЗНАННЯ»

# Зміст

| 1 Для  | пристроїв на базі OC Android | 2  |
|--------|------------------------------|----|
| 1.1    | Реєстрація і вхід            | 2  |
| 1.2    | Подання заяви                | 4  |
| 1.3    | Календарні зустрічі          | 11 |
| 1.4    | Повідомлення                 | 13 |
| 2. Для | я пристроїв на базі iOS      | 14 |
| 2.1    | Реєстрація і вхід            | 14 |
| 2.2    | Подання заяви                | 14 |
| 2.3    | Календарні зустрічі          | 21 |
| 2.4    | Повідомлення                 | 23 |

1 Для пристроїв на базі OC Android

# 1.1 Ресстрація і вхід

Увійдіть у додаток і натисніть кнопку «Не має акаунту? Зареєструйся».

| Україна. Інклюзія<br>Система автоматизації роботи<br>інклюзивно ресурсних центрів |
|-----------------------------------------------------------------------------------|
| <ul> <li>Логін</li> <li>Пароль</li> </ul>                                         |
| Вхід                                                                              |
| Немає акаунту? Зареєструйся.<br>Про систему                                       |

Заповніть анкету представника дитини і натисніть «Зареєструватися».

| $\leftarrow$ | Реєстрація            |   |
|--------------|-----------------------|---|
|              |                       | ^ |
|              | Логін та пароль       |   |
|              | fesenko.maxim@ukr.net | J |
|              | 380 504018298         |   |
|              | ПІБ та тип акаунту    |   |
|              | Фесенко               | J |
|              | Максим                | ~ |
|              | Зареєструватися       |   |

На ел. пошту, вказану при заповненні анкети, надійдуть логін і пароль для входу в систему. Використайте їх для входу на головній сторінці додатку.

| e test_bat |      |  |
|------------|------|--|
|            | Вхід |  |

### 1.2 Подання заяви

Для початку роботи з заявами в головному меню відкрийте та оберіть пункт «Журнал заяв».

|                  | ідомлення |  |
|------------------|-----------|--|
|                  |           |  |
| test_bat         |           |  |
| Журнал заяв      |           |  |
| Журнал зустрічей |           |  |

В майбутньому створені Вами заяви відобразяться у цьому розділі. Для додавання нової заяви натисніть «+».

| Журнал заяв                     | + =               |
|---------------------------------|-------------------|
| Q                               |                   |
| <b>№:</b> 18684                 | Заява             |
| <b>Д\П:</b> 2020-09-16 09:09:24 |                   |
| ПІБ дитини: Петренко Сидір      | Висновок          |
| <b>Д\Н:</b> 2019-09-04          | Повторна<br>заява |
|                                 | ПР                |
| <b>№:</b> 18677                 | Заява             |
| Д\П: 2020-09-02 23:09:44        | D                 |
| ПІБ дитини: Петренко Сидір      | ВИСНОВОК          |
| <b>Д\Н:</b> 2019-09-04          | Повторна<br>заява |
|                                 | ПР                |

При створенні першої заяви Вам буде запропоновано створити нову анкету дитини. В подальшому заповнені раніше анкети можна буде використати повторно (наприклад, у заяві на проведення повторної оцінки чи до іншого ІРЦ). Натисніть «Далі».

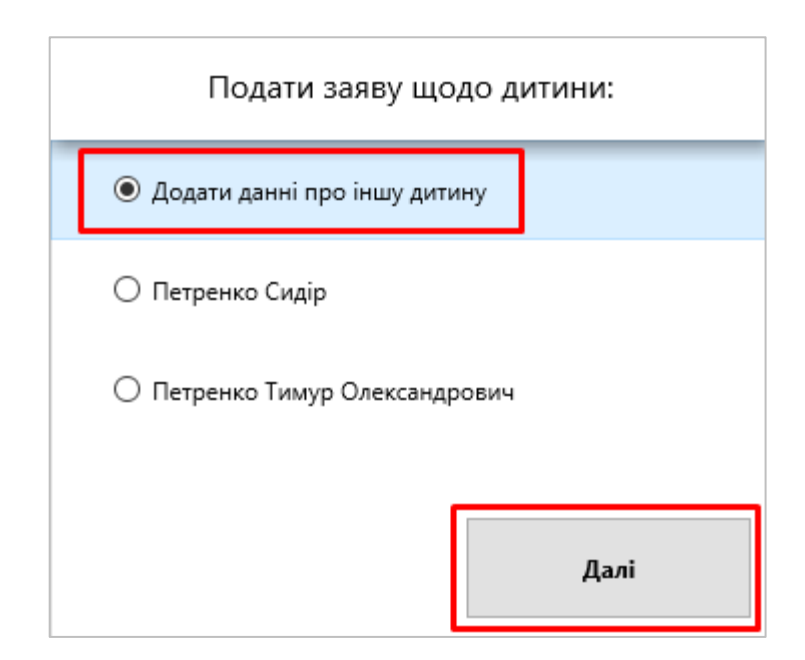

В наступному кроці з переліку оберіть область та інклюзивний центр до якого подаватиметься заява, і натисніть «Далі».

| Оберіть ІРЦ:             |
|--------------------------|
| Оберіть регіон           |
| Закарпатська область 🗸 🗸 |
| Оберіть ІРЦ              |
| Тестовий ІРЦ №11 ~       |
| Назад Далі               |

У анкеті, що відкриється, оберіть населений пункт, вкажіть заклад освіти та групу/клас. Якщо дитина не відвідує заклад освіти, тоді в цьому полі оберіть «не навчається», а групу/клас не заповнюйте. Вкажіть мету проведення комплексної оцінки і натисніть «Далі».

| Заклад освіти:                             |
|--------------------------------------------|
| Оберіть населений пункт                    |
| Ужгород                                    |
| Заклад освіти в якому навчається<br>дитина |
| НВК "Первоцвіт" 🗸                          |
| Група/Клас<br>2                            |
| Мета проведення комплексної оцінки         |
| Визначення особливих освітніх потребі      |
| Назад Далі                                 |

В наступній закладці анкети заповніть дані щодо дитини. Зверніть увагу, якщо дитина не має паспорту та братів/сестер, відповідні поля заповнювати не потрібно. Якщо дитина має свідоцтво про народження іноземного зразка, тоді поставте в анкеті відмітку «Свідоцтво видано не в Україні». З нею у поле «Серія свідоцтва» можна буде вносити будь-які символи.

| ПІБ та дата на        | родження      | ľ |
|-----------------------|---------------|---|
| Тимур                 |               |   |
| Петренко              |               |   |
| Олександрович         |               |   |
| Дата народження       | 11.май.2010 🗸 |   |
| Свідоцтво про н       | ародження     |   |
| 🗌 видано не в Україні |               |   |
| Назад                 | Зберегти      |   |

Заповнивши анкету, натисніть «Зберегти».

Інформація за щойно створеною заявою відобразиться у розділі «Журнал заяв».

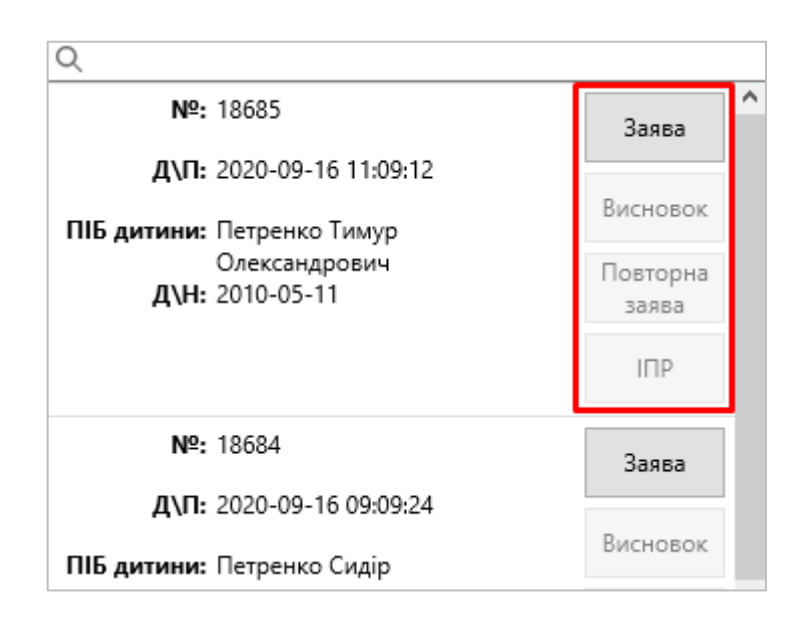

Після створення заяви вона автоматично відображається в кабінеті працівника ІРЦ. Очікуйте від ІРЦ подальших вказівок щодо проходження комплексної оцінки.

Якщо працівник ІРЦ не зв'язався з Вами протягом 10 робочих днів з моменту подання заяви, рекомендуємо звернутись в нього за телефоном або ел. поштою.

Також в розділі «Заяви» можна завантажити друковану форму заяви, висновок (після проведення комплексної оцінки в ІРЦ) та індивідуальний план розвитку (після формування його в закладі освіти).

#### 1.3Календарні зустрічі

Якщо фахівець ІРЦ назначить календарну зустріч для проведення оцінки, вона відобразиться в додатку у розділі «Журнал зустрічей».

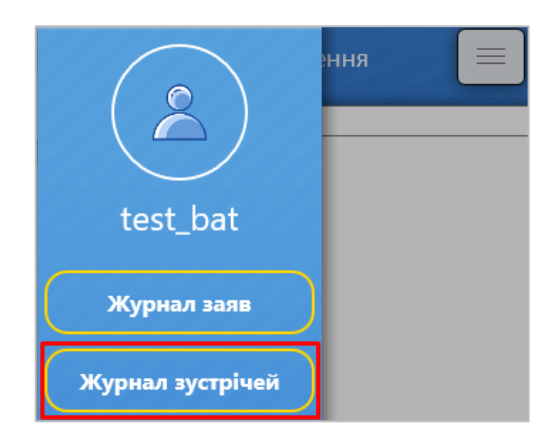

Окрім цього, система автоматично поінформує Вас ел. поштою після створення зустрічі.

|                                 | Журнал зустрічей                                  | = |   |
|---------------------------------|---------------------------------------------------|---|---|
| Q                               |                                                   |   |   |
| Nº:                             | 17850                                             |   | ^ |
| Дата час:                       | 2020-09-17 11:00                                  |   |   |
| Фахівець:                       | Фахівець Ірц                                      |   |   |
| Статус:                         | Не розглянуто                                     |   |   |
| Представник<br>дитини:<br>Тема: | Петренко Олександр Генадійович<br>Первинний огляд |   |   |
| Nº:                             | 17841                                             |   |   |
| Дата час:                       | 2020-07-08 10:00                                  |   |   |

Після проведення зустрічі і зміни її статусу відповідна інформація буде зафіксована і в журналі зустрічей.

# 1.4 Повідомлення

В розділі «Повідомлення» головного меню Ви можете переглянути всі зміни щодо Ваших заяв, висновків, календарних зустрічей.

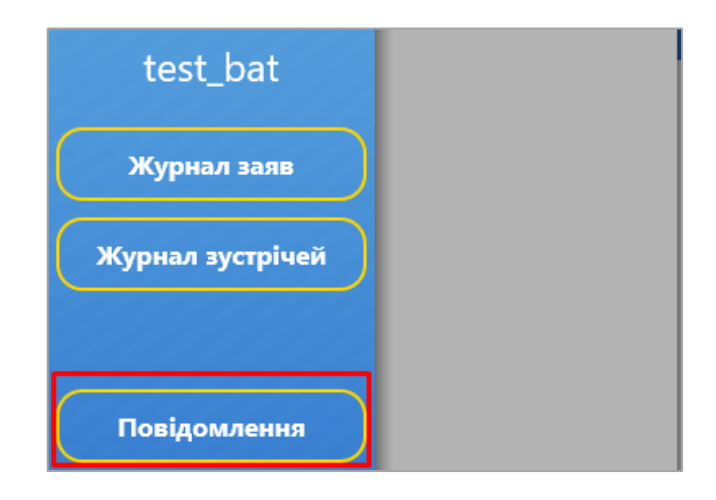

2. Для пристроїв на базі iOS

#### 2.1 Реєстрація і вхід

Зареєструйтесь на порталі IRCENTER.GOV.UA та використайте отримані логін та пароль для входу в додаток.

| 8 test_bat        |   |
|-------------------|---|
| 🔂 •••••••<br>Вхід | 1 |
|                   |   |

#### 2.2 Подання заяви

Для початку роботи з заявами в головному меню відкрийте та оберіть пункт «Журнал заяв».

|                  | ідомлення |  |
|------------------|-----------|--|
|                  |           |  |
| test_bat         |           |  |
| Журнал заяв      |           |  |
| Журнал зустрічей |           |  |

В майбутньому створені Вами заяви відобразяться у цьому розділі. Для додавання нової заяви натисніть «+».

| Журнал заяв                                                                                     | + =      |   |
|-------------------------------------------------------------------------------------------------|----------|---|
| ۹                                                                                               |          |   |
| <b>№:</b> 18684                                                                                 | Заява    | î |
| <b>Д\П:</b> 2020-09-16 09:09:24<br>ПІ <b>Б дитини:</b> Петренко Сидір<br><b>Д\Н:</b> 2019-09-04 |          |   |
|                                                                                                 | Висновок |   |
|                                                                                                 | Повторна |   |
|                                                                                                 | заява    |   |
|                                                                                                 | ΙΠΡ      |   |
| №: 18677                                                                                        | Заява    |   |
| Д\П: 2020-09-02 23:09:44                                                                        |          |   |
| ПІБ дитини: Петренко Сидір<br>Д\Н: 2019-09-04                                                   | Висновок |   |
|                                                                                                 | Повторна |   |
|                                                                                                 | заява    |   |
|                                                                                                 | IПР      |   |

При створенні першої заяви Вам буде запропоновано створити нову анкету дитини. В подальшому заповнені раніше анкети можна буде використати повторно (наприклад, у заяві на проведення повторної оцінки чи до іншого ІРЦ). Натисніть «Далі».

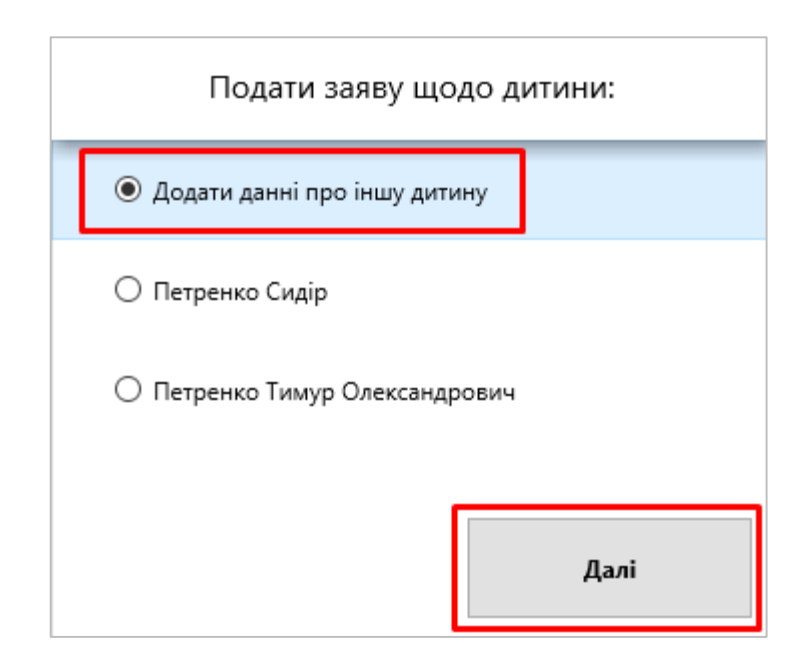

В наступному кроці з переліку оберіть область та інклюзивний центр до якого подаватиметься заява, і натисніть «Далі».

| Оберіть ІРЦ:             |
|--------------------------|
| Оберіть регіон           |
| Закарпатська область 🗸 🗸 |
| Оберіть ІРЦ              |
| Тестовий IPЦ №11 ~       |
| Назад Далі               |

У анкеті, що відкриється, оберіть населений пункт, вкажіть заклад освіти та групу/клас. Якщо дитина не відвідує заклад освіти, тоді в цьому полі оберіть «не навчається», а групу/клас не заповнюйте. Вкажіть мету проведення комплексної оцінки і натисніть «Далі».

| Заклад освіти:                             |
|--------------------------------------------|
| Оберіть населений пункт                    |
| Ужгород                                    |
| Заклад освіти в якому навчається<br>дитина |
| НВК "Первоцвіт" 🗸                          |
| Група/Клас<br>2                            |
| Мета проведення комплексної оцінки         |
| Визначення особливих освітніх потреб       |
| Назад Далі                                 |

В наступній закладці анкети заповніть дані щодо дитини. Зверніть увагу, якщо дитина не має паспорту та братів/сестер, відповідні поля заповнювати не потрібно. Якщо дитина має свідоцтво про народження іноземного зразка, тоді поставте в анкеті відмітку «Свідоцтво видано не в Україні». З нею у поле «Серія свідоцтва» можна буде вносити будь-які символи.

| ПІБ та дата на        | родження      |  |
|-----------------------|---------------|--|
| Тимур                 |               |  |
| Петренко              |               |  |
| Олександрович         |               |  |
| Дата народження       | 11.май.2010 🗸 |  |
| Свідоцтво про н       | народження    |  |
| 🗌 видано не в Україні |               |  |
| Назад                 | Зберегти      |  |

Заповнивши анкету, натисніть «Зберегти».

Інформація за щойно створеною заявою відобразиться у розділі «Журнал заяв».

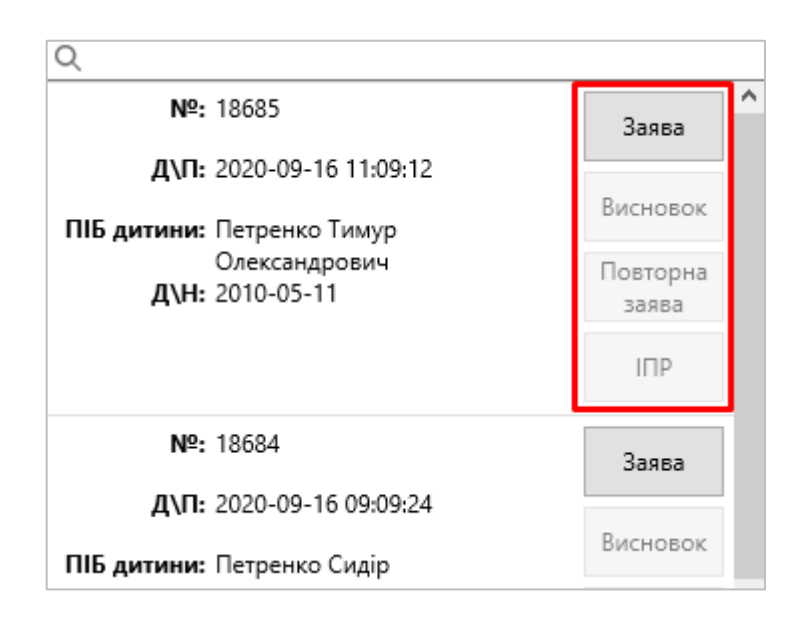

Після створення заяви вона автоматично відображається в кабінеті працівника ІРЦ. Очікуйте від ІРЦ подальших вказівок щодо проходження комплексної оцінки.

Якщо працівник ІРЦ не зв'язався з Вами протягом 10 робочих днів з моменту подання заяви, рекомендуємо звернутись в нього за телефоном або ел. поштою.

Також в розділі «Заяви» можна завантажити друковану форму заяви, висновок (після проведення комплексної оцінки в ІРЦ) та індивідуальний план розвитку (після формування його в закладі освіти).

#### 2.3 Календарні зустрічі

Якщо фахівець ІРЦ назначить календарну зустріч для проведення оцінки, вона відобразиться в додатку у розділі «Журнал зустрічей».

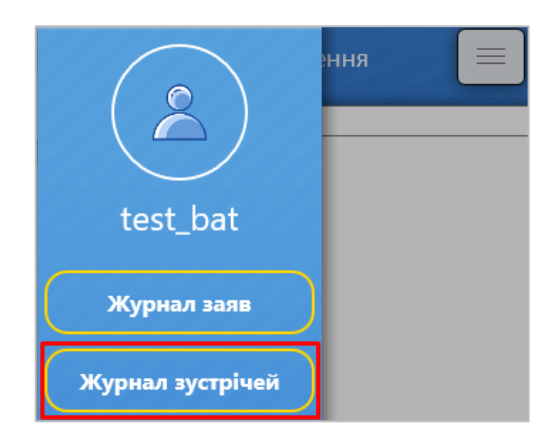

Окрім цього, система автоматично поінформує Вас ел. поштою після створення зустрічі.

|                                 | Журнал зустрічей                                  | = |   |
|---------------------------------|---------------------------------------------------|---|---|
| Q                               |                                                   |   |   |
| Nº:                             | 17850                                             |   | ^ |
| Дата час:                       | 2020-09-17 11:00                                  |   |   |
| Фахівець:                       | Фахівець Ірц                                      |   |   |
| Статус:                         | Не розглянуто                                     |   |   |
| Представник<br>дитини:<br>Тема: | Петренко Олександр Генадійович<br>Первинний огляд |   |   |
| Nº:                             | 17841                                             |   |   |
| Дата час:                       | 2020-07-08 10:00                                  |   |   |

Після проведення зустрічі і зміни її статусу відповідна інформація буде зафіксована і в журналі зустрічей.

# 2.4 Повідомлення

В розділі «Повідомлення» головного меню Ви можете переглянути всі зміни щодо Ваших заяв, висновків, календарних зустрічей.

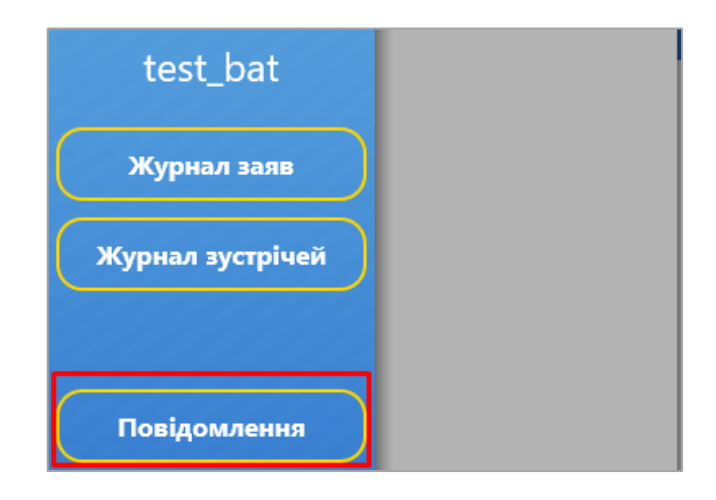